## **Configuration de l'environnement**

La configuration de l'environnement libre-service de Dayforce Powerpay comprend les tâches suivantes :

- Définir les options de sécurité dans l'application
  - o Annuler l'option de masquage des renseignements personnels
  - o Activer les bulletins de paie et des formulaires fiscaux dans l'environnement libre-service
  - Fixer l'heure limite pour effectuer des changements au moyen de l'environnement libreservice le jour du traitement de la paie
  - o Établir le format par défaut des noms d'utilisateur générés automatiquement
- Définir les champs où les employés peuvent entrer des données
  - Fixer les niveaux d'accès aux sections Coordonnées, Renseignements personnels et Renseignements relatifs au travail de la page Dossier d'employé
  - o Sélectionner les destinataires de notifications de l'environnement libre-service
- Vérifier les renseignements sur les personnes à joindre en cas d'urgence dans la page Piste de vérification

### Annuler l'option de masquage des renseignements personnels

Sélectionnez cette option pour permettre aux employés d'afficher les renseignements personnels non masqués de la page Dossier d'employé dans l'environnement libre-service, notamment le NAS, la date de naissance et les numéros de comptes bancaires destinés aux dépôts directs.

| ions libre-service                                                                                                    | Développer tout / Ré                                                                                                    |
|----------------------------------------------------------------------------------------------------|----------------------------------------------------------------------------------------------------|
|                                                                                                    | Obliger tous les utilisateurs à changer leur mot de p                                                                                                    |
| tivation de la fonction                                                                                                    |                                                                                                    |
| Activer l'envoi des bulletins de paie et des formulaires fisca                                                                                                    | ux à l'environnement libre-service 🕄                                                                                                    |
|                                                                                                    |                                                                                                    |
| otions générales                                                                                                    |                                                                                                    |
| * Générer automatiquement le format du nom d'utilisateur                                                                                                    | * Mode de livraison par défaut des formulaires fiscaux des                                                                                                    |
|                                                                                                    |                                                                                                    |
| 5caractèresPrénom5caractèresNom (MichaJohns 🗸                                                                                                    | employés 0                                                                                                    |
| ScaractèresPrénomScaractèresNom (MichaJohns 🗸                                                                                                    | employés           Version électronique seulement                                                                                                    |
| <ul> <li>ScaractèresPrénom5caractèresNom (MichaJohns  </li> <li>Annuler l'option de masquage des renseignements personnels</li> </ul>                                                                                                    | employés           Version électronique seulement         •           ✓         Lettre de confirmation de l'emploi 🕄                                                                      |
| <ul> <li>ScaractèresPrénom5caractèresNom (MichaJohns </li> <li>Annuler l'option de masquage des renseignements personnels</li> <li>Mettre en application la date limite auprès des employés pour apporter des changements à l'environnement libre-service</li> </ul> | employés Version électronique seulement Version électronique seulement Heure limite pour apporter des changements à l'environnement libre-service le jour du traitement (heure du Centre) |

- Accédez à la page Options libre-service (Entreprise → Environnement libre-service → Options libre-service).
- 2. Dans la section *Options de générales,* cochez la case Annuler l'option de masquage des renseignements personnels.
- **3.** Cliquez sur le bouton **Enregistrer**.

Lorsque cette option est sélectionnée, le lien **Afficher** s'affiche à droite de l'information masquée dans l'environnement libre-service, permettant ainsi aux utilisateurs d'afficher les renseignements.

## Configuration de l'environnement libre-service de Dayforce Powerpay

| ≣   ★                                                                                                    |                             | Dossier d'emplo                                                          | yé et configurations      |                                                                                                    | <b>8</b> (              |
|----------------------------------------------------------------------------------------------------|-----------------------------|--------------------------------------------------------------------------|---------------------------|----------------------------------------------------------------------------------------------------|-------------------------|
| ssier d'employé                                                                                                    | Détails de la liste de paie | Sécurité Q                                                               | uestions de sécurité      |                                                                                                    |                         |
| Penseignemon                                                                                                    | rs sur la parsonne rorre    | Kevin<br>0000<br>Asser                                                   | Gopaul<br>00016<br>mbleur |                                                                                                    |                         |
| Renseignements r                                                                                                    | elatifs à l'adresse Re      | nseignements sur<br>ssource                                              | r la personne-            | Personne à joindre en cas d'urge<br>Modifier + Ajouter 🗙                                                                          | <b>nce</b><br>Supprimer |
| Adresse<br>369 Lonsdale Ave.<br>Ville<br>3urnaby<br>Province/Eat<br>Colombie Britannique<br>Pays<br>Canada<br>Code postal<br>VSD 758 | Tél<br>60<br>Co<br>co<br>ke | éphone (y compris l'inc<br>1-679-5825<br>urriel<br>rin.gopaul@entourage. | licatif régional)<br>ca   | Nom<br>Nathan Gopaul<br>Priorité<br>Primary<br>No. Tél Rés.<br>No. Tél Bur.<br>Téléphone mobile<br>Renseignements supplémentaires | ·                       |
| Numéro d'assuran                                                                                                    | ce sociale La               | ngue des bulletin:<br>rmulaires fiscaux                                  | s de paie et des          | Ø<br>Date de naissance                                                                                                    | Modifier                |
| 100110010100                                                                                                    | 10                          | maintes inseaux                                                          |                           |                                                                                                    |                         |

Chemin d'accès : Environnement libre-service > Profil et paramètres > Dossier d'employé

## Activer l'envoi des bulletins de paie et des formulaires fiscaux aux utilisateurs de l'environnement libre-service

Cette option doit être activée pour que les employés puissent consulter et imprimer leurs bulletins de paie et leurs formulaires fiscaux dans l'environnement libre-service.

Les formulaires fiscaux des employés ne sont envoyés dans l'environnement libre-service que si l'employé sélectionne cette option dans l'environnement libre-service.

Une fois cette option sélectionnée, les bulletins de paie et les formulaires fiscaux s'affichent dans l'environnement libre-service dès le prochain traitement de la paie. Si cette option est désélectionnée, les bulletins de paie et les formulaires fiscaux cesseront d'être envoyés dans l'environnement libreservice. Toutefois, les documents qui ont déjà été chargés à des fins de consultation dans l'environnement libre-service seront conservés.

Les bulletins de paie et les formulaires fiscaux des traitements antérieurs à l'activation de cette option ne sont pas téléchargés ni accessibles dans l'environnement libre-service.

| ons libre-service                                                                                                    | Développer tout /                                                                                                    |
|----------------------------------------------------------------------------------------------------|----------------------------------------------------------------------------------------------------|
|                                                                                                    | Obliger tous les utilisateurs à changer leur mot de                                                                                                    |
| ivation de la fonction                                                                                                    |                                                                                                    |
| Activer l'envoi des bulletins de paie et des formulaires fisca                                                                                                    | aux à l'environnement libre-service 🕄                                                                                                    |
|                                                                                                    |                                                                                                    |
| tions générales                                                                                                    |                                                                                                    |
|                                                                                                    |                                                                                                    |
| * Générer automatiquement le format du nom d'utilisateur                                                                                                    | * Mode de livraison par défaut des formulaires fiscaux des                                                                                                    |
| Générer automatiquement le format du nom d'utilisateur     ScaractèresPrénom5caractèresNom (MichaJohn:                                                                                                    | <ul> <li>Mode de livraison par défaut des formulaires fiscaux des<br/>employés</li> </ul>                                                                                                    |
| <ul> <li>Générer automatiquement le format du nom d'utilisateur</li> <li>5caractèresPrénom5caractèresNom (MichaJohns </li> </ul>                                                                                                    | Mode de livraison par défaut des formulaires fiscaux des<br>employés     Version électronique seulement                                                                                                    |
| <ul> <li>Générer automatiquement le format du nom d'utilisateur<br/>ScaractèresPrénom5caractèresNom (MichaJohns v</li> <li>Annuler l'option de masquage des renseignements<br/>personnels</li> </ul>                                                                                                    | Mode de livraison par défaut des formulaires fiscaux des<br>employés     Version électronique seulement     version électronique seulement     version électronique seulement                                                                                                    |
| <ul> <li>Générer automatiquement le format du nom d'utilisateur<br/>ScaractèresPrénom5caractèresNom (Michajohns </li> <li>Annuler l'option de masquage des renseignements<br/>personnels</li> <li>Mettre en application la date limite auprès des<br/>employés pour apporter des changements à<br/>l'environnement libre-service</li> </ul> | Mode de livraison par défaut des formulaires fiscaux des<br>employés     Version électronique seulement     Version électronique seulement     Version électroni électronique seulement     Version électroni électronique seule |

1. Accédez à la page **Options libre-service** (Entreprise → Environnement libre-service → Options libre-service).

- 2. Dans la section *Options générales*, sélectionnez la case Activer l'envoi des bulletins de paie et des formulaires fiscaux à l'environnement libre-service.
- **3.** Cliquez sur le bouton **Enregistrer**.

### Fixer l'heure limite pour apporter des changements dans l'environnement libreservice

Vous pouvez interrompre temporairement l'acheminement de données de l'environnement libre-service afin que les administrateurs de la paie aient le temps de vérifier ces données avant le traitement de la paie.

Sans heure limite, des modifications peuvent être apportées dans l'environnement libre-service Powerpay après la vérification de l'aperçu final de la paie, et les données de celui-ci peuvent ne pas correspondre à celles du registre final.

Il est fortement recommandé de fixer une heure limite pour interrompre l'acheminement de changements à un moment précis avant le traitement de la paie.

| tions libre-service                                                                                                    | Développer tout / R                                                                                                    | éduit |
|----------------------------------------------------------------------------------------------------|----------------------------------------------------------------------------------------------------|-------|
|                                                                                                    | Obliger tous les utilisateurs à changer leur mot de                                                                                                    | pass  |
| tivation de la fonction                                                                                                    |                                                                                                    | E     |
| Activer l'envoi des bulletins de paie et des formulaires fisca                                                                                                    | ux à l'environnement libre-service 🕄                                                                                                    |       |
|                                                                                                    |                                                                                                    |       |
| ptions générales                                                                                                    |                                                                                                    | F     |
| 8-1-1-2                                                                                                    |                                                                                                    |       |
| * Générer automatiquement le format du nom d'utilisateur                                                                                                    | * Mode de livraison par défaut des formulaires fiscaux des                                                                                                    |       |
| * Générer automatiquement le format du nom d'utilisateur                                                                                                    | * Mode de livraison par défaut des formulaires fiscaux des<br>employés                                                                                                    |       |
| * Générer automatiquement le format du nom d'utilisateur<br>5caractèresPrénom5caractèresNom (MichaJohn: 🗸                                                                                                    | <ul> <li>Mode de livraison par défaut des formulaires fiscaux des<br/>employés</li> </ul>                                                                                                    |       |
| * Générer automatiquement le format du nom d'utilisateur<br>5caractèresPrénom5caractèresNom (MichaJohns 🗸                                                                                                    | Mode de livraison par défaut des formulaires fiscaux des<br>employés     Oversion électronique seulement                                                                                                    |       |
| Générer automatiquement le format du nom d'utilisateur     ScaractèresPrénom5caractèresNom (MichaJohns      Annuler l'option de masquage des renseignements     personnels                                                                                                    | * Mode de livraison par défaut des formulaires fiscaux des<br>employés                                                                                                    |       |
| <ul> <li>* Générer automatiquement le format du nom d'utilisateur<br/>ScaractèresPrénom5caractèresNom (MichaJohn: </li> <li>Annuler l'option de masquage des renseignements<br/>personnels</li> <li>Mettre en application la date limite auprès des<br/>employés pour apporter des changements à<br/>l'environnement libre-service</li> </ul> | <ul> <li>Mode de livraison par défaut des formulaires fiscaux des employés</li> <li>Version électronique seulement </li> <li>Lettre de confirmation de l'emploi </li> <li>Heure limite pour apporter des changements à l'environnement libre-service le jour du traitement (heure du Centre)</li> </ul> |       |

- 1. Accédez à la page **Options libre-service** (Entreprise → Environnement libre-service → Options libre-service).
- 2. Dans la section *Options générales,* cochez la case Mettre en application la date limite auprès des employés pour apporter des changements à l'environnement libre-service.
- 3. Dans le champ Heure limite pour apporter des changements à l'environnement libre-service le jour du traitement (heure du Centre), sélectionnez l'heure à laquelle doivent cesser les modifications dans l'environnement libre-service.
- 4. Cliquez sur le bouton Enregistrer.

Une fois la paie courante traitée, l'acheminement de l'information reprend automatiquement, et les changements apportés par les employés sont reportés dans Powerpay en date de la prochaine période de paie.

Lorsqu'un aperçu de la paie est demandé après l'heure limite, un message s'affiche dans la page Soumettre paie.

© Dayforce, 2024. Tous droits réservés.

## Configuration de l'environnement libre-service de Dayforce Powerpay

| Soume             | itre                                                                                                    |
|-------------------|----------------------------------------------------------------------------------------------------|
|                   | AVERTISSEMENT                                                                                                    |
| Des o<br>exécu    | hangements à l'environnement libre-service ont été apportés depuis la dernière demande d'aperçu des résultats. Pour vérifier ces changements,<br>tez à nouveau l'aperçu des résultats avant de soumettre les données de la paie.                                                                                                    |
| 1                 | Soumettre                                                                                                    |
| Avant             | de soumettre vos données de la paie, nous vous conseillons fortement de suivre ces étapes.                                                                                                    |
| • Ar<br>• Ar<br>m | cédez à la page Vénfication afin d'y consulter tous les messages d'avertissement et de comparer les totaux de la paie paraissant au bas de la page<br>cédez à la page Aperçu des résultats afin de visualiser les montants liés à la paie de vos employés. Cette fonction traite en fait l'ensemble de la paie,<br>ais uniquement à titre de test. Il vous sera encore possible d'effectuer des changements une fois que les résultats auront été affichés. |
|                   |                                                                                                    |
|                   | Transmettre les données de la paie                                                                                                    |

### Établir le format par défaut des noms d'utilisateur générés automatiquement

Cette option vous permet de configurer le format par défaut des noms d'utilisateur de l'environnement libre-service Powerpay générés automatiquement dans les pages Maintenance de l'utilisateur et Créer des utilisateurs multiples.

| ions libre-service                                                                                                    | Développer                                                                                                    | tout / Réduit |
|----------------------------------------------------------------------------------------------------|----------------------------------------------------------------------------------------------------|---------------|
|                                                                                                    | Obliger tous les utilisateurs à changer leur m                                                                                                    | not de pass   |
| tivation de la fonction                                                                                                    |                                                                                                    | E             |
| Activer l'envoi des bulletins de paie et des formulaires fisc                                                                                                    | ux à l'environnement libre-service 🕄                                                                                                    |               |
|                                                                                                    |                                                                                                    | -             |
| otions generales                                                                                                    |                                                                                                    | E             |
| * Générer automatiquement le format du nom d'utilisateur                                                                                                    | * Mode de livraison par défaut des formulaires fiscau                                                                                                    | ıx des        |
| Constant in a Darken and Constant in the set of Alasha in here                                                                                                    | employes                                                                                                    |               |
| 5caractèresPrénom5caractèresNom (MichaJohns 🗸                                                                                                    | employes                                                                                                    | 0             |
| 5caractèresPrénom5caractèresNom (MichaJohns 👻                                                                                                    | Version électronique seulement                                                                                                    | <b>0</b><br>~ |
| <ul> <li>ScaractèresPrénom5caractèresNom (MichaJohns          <ul> <li>Annuler l'option de masquage des renseignements<br/>personnels</li> </ul> </li> </ul>                                                                   | Version électronique seulement                                                                                                    | •             |
| ScaractèresPrénom5caractèresNom (Michajohn:  Annuler l'option de masquage des renseignements personnels Mettre en application la date limite auprès des employés pour apporter des changements à                               | Version électronique seulement<br>✓ Lettre de confirmation de l'emploi ①<br>Heure limite pour apporter des changements à<br>l'environnement libre-service le jour du traitement (h               | 0<br>V        |
| ScaractèresPrénom5caractèresNom (MichaJohn:  Annuler l'option de masquage des renseignements personnels Mettre en application la date limite auprès des employés pour apporter des changements à l'environnement libre-service | Version électronique seulement<br>✓ Lettre de confirmation de l'emploi ①<br>Heure limite pour apporter des changements à<br>l'environnement libre-service le jour du traitement (h<br>du Centre) | eure          |

Choisissez l'option qui reflète votre préférence d'affichage du nom d'utilisateur de vos employés.

Un nom d'utilisateur doit compter au moins six caractères. Si le nom généré automatiquement est plus court, un numéro de quatre chiffres lui est ajouté.

| 5caractèresPrénom5caractèresNom (MichaJohns) |
|----------------------------------------------|
| PrénomInitialesNom (MJohnson)                |
| PrénomInitiales.Nom (M.Johnson)              |
| PrénomNom (MichaelJohnson)                   |
| Prénom.Nom (Michael.Johnson)                 |
| Nom.Prénom (Johnson.Michael)                 |

## Définir les champs où les employés peuvent entrer des données dans l'environnement libre-service

Vous pouvez contrôler les champs de la page Profil auxquels les employés ont accès dans l'environnement libre-service. Cette fonction permet d'appliquer les politiques de l'entreprise et de définir :

• les champs affichés;

- les champs en lecture seule;
- les champs modifiables; et
- les notifications d'événements spéciaux à envoyer aux utilisateurs de Powerpay.

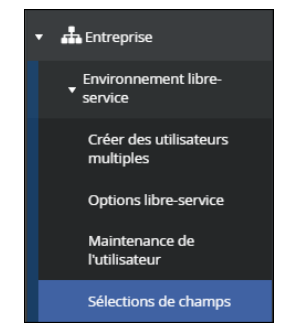

Pour configurer l'entrée de données par les employés dans l'environnement libre-service en fonction de vos besoins :

- 1. Accédez à la page Sélections des champs (Entreprise → Environnement libre-service → Sélections de champs).
- **2.** Sélectionnez l'option qui consiste à configurer l'accès aux champs dans la section de la page Profil de l'environnement libre-service.
- **3.** Cliquez sur le bouton **Enregistrer**.

#### **Options de sélection des champs**

Quatre options de sélection des champs sont offertes. Sélectionnez l'option qui reflète la préférence et la politique de votre entreprise; par exemple, vous pourriez permettre de modifier seulement le courriel et le numéro de téléphone, ou seulement l'adresse et les personnes à joindre en cas d'urgence. Les options suivantes sont disponibles :

- Masquer : Aucun renseignement relatif à cette section ou à ce champ ne s'affichera.
- Afficher : C'est l'option par défaut. L'information est affichée en lecture seule dans l'environnement libre-service.
- **Modifier :** L'élément peut être modifié et, dans certains cas, supprimé. Les modifications effectuées dans l'environnement libre-service sont reportées dans Powerpay aux fins du traitement de la paie.
- Aviser : Lorsque cette option est sélectionnée, un message faisant état de changements apportés par un utilisateur de l'environnement libre-service est envoyé dans la boîte de réception des utilisateurs où les notifications sont activées.
  - Des renseignements supplémentaires au sujet de la boîte de réception de Powerpay figurent plus bas.

| Renseignements sur la personne-ressource |             |  |  |  |
|------------------------------------------|-------------|--|--|--|
| * Renseignements relatifs à l'adresse 🚯  | * Téléphone |  |  |  |
| Aviser 🔻                                 | Modifier    |  |  |  |
| Masquer                                  |             |  |  |  |
| Afficher                                 |             |  |  |  |
| Modifier                                 |             |  |  |  |
| Aviser                                   |             |  |  |  |

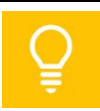

Les ex-employés peuvent uniquement consulter les renseignements de l'environnement libre-service en lecture seule, peu importe la configuration de Sélections de champs. Les changements apportés aux renseignements personnels, comme un changement d'adresse, ne sont pas enregistrés.

# Sélections de champs offertes pour les sections de la page Profil de l'environnement libre-service

Les champs suivants de l'environnement libre-service peuvent être configurés dans la page Sélections de champs :

• Dans la section Coordonnées : Renseignements relatifs à l'adresse, numéro de téléphone (avec l'indicatif régional), Courriel et Personne à joindre en cas d'urgence.

| * Renseignements rela     | tifs à l'adresse 🟮 | * Téléphone |   | * Courriel |   |
|---------------------------|--------------------|-------------|---|------------|---|
| Aviser                    | •                  | Modifier    | • | Modifier   | • |
|                           |                    |             |   |            |   |
| Development à lieindre et | a and durance      |             |   |            |   |
| * Personne à joindre ei   | n cas d'urgence    |             |   |            |   |

• Dans la section Renseignements personnels : Numéro d'assurance sociale, Langue des bulletins de paie et des formulaires fiscaux, Date de naissance, Sexe.

| * Numéro d'assurance sociale |   | * Langue des bulletins de paie et des<br>formulaires fiscaux | * Date de naissance |   |
|------------------------------|---|--------------------------------------------------------------|---------------------|---|
| Aviser                       | • | Afficher 🔹                                                   | Afficher            | • |
| * Sexe                       |   |                                                              |                     |   |
| Afficher                     | • |                                                              |                     |   |

• Dans la section Renseignements relatifs au travail: Dépôt direct, Livraison des bulletins de paie et Livraison des formulaires de fin d'année.

| Renseignements rela | tifs au travail | I                                 |   |                                               |   |  |
|---------------------|-----------------|-----------------------------------|---|-----------------------------------------------|---|--|
| * Dépôt direct      | 0               | * Livraison des bulletins de paie |   | * Livraison des formulaires de fin<br>d'année |   |  |
| Afficher            | •               | Afficher                          | • | Modifier                                      | • |  |

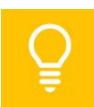

Le champ Dépôt direct peut seulement être réglé à Afficher ou à Masquer. Il ne peut être modifié par un employé.

L'option Masquer des champs Livraison des bulletins de paie et Livraison des formulaires de fin d'année ne peut pas être sélectionnée.

Utilisez l'option **Tout définir à la valeur** pour configurer tous les champs de la même façon.

| Pro | Profil                                   |                                                                                                   |  |
|-----|------------------------------------------|---------------------------------------------------------------------------------------------------|--|
|     | Les utilisateurs doivent config service. | urés dans la page Gestion utilisa. et persres afin de recevoir les avis de l'environnement libre- |  |
|     | Tout définir à la valeur                 | 0                                                                                                 |  |
|     |                                          | ×                                                                                                 |  |

### Sélectionner les destinataires de notifications de l'environnement libre-service

Lorsque vous sélectionnez l'option Aviser pour la page Profil de l'environnement libre-service, vous devez indiquer les utilisateurs de Powerpay visés ainsi que le type de notifications.

Par exemple, lorsqu'un employé change son adresse dans l'environnement libre-service et que le champ Adresse est réglé à Aviser, vous devez sélectionner les utilisateurs de Powerpay qui recevront la notification.

| Avis de l''environnement libre-service                                         |                                                                                                    | $\Box$ |
|--------------------------------------------------------------------------------|----------------------------------------------------------------------------------------------------|--------|
| Renseignements relatifs à l'adresse                                            | Renseignements sur la personne-ressource                                                                        |        |
| ✓ Personne à joindre en cas d'urgence                                          | Renseignements personnels                                                                                       |        |
| Livraison des bulletins de paie et des formulaires fiscaux de fin d'année      | Erreurs et avertissements générés par le système (Cette case doit être<br>cochée pour au moins un utilisateur.) |        |
| Pour recevoir des avis, il faut les configurer dans la page Sélection des char | nps.                                                                                                    |        |

Pour sélectionner les notifications à envoyer à un utilisateur de Powerpay :

- 1. Accédez à la page Gestion util. et pers.-ressources. (Entreprise → Gestion util. et pers.ressources).
- 2. Dans la liste des utilisateurs, cliquez sur le lien **Modifier** pour l'utilisateur qui doit recevoir les notifications.
- **3.** Dans la section *Avis de l'environnement libre-service*, sélectionnez les notifications que l'utilisateur doit recevoir.
- 4. Cliquez sur Soumettre.
- 5. Répétez les étapes 2 à 4 pour les utilisateurs de Powerpay qui doivent également recevoir des notifications libre-service.

#### Notifications dans la boîte de réception de Powerpay

Les notifications générées à la suite de la saisie de données ou de l'exécution d'actions dans l'environnement libre-service s'afficheront dans la boîte de réception de Powerpay. La boîte de réception comprendra ce qui suit :

- Messages : De l'information générée par le système relativement au traitement de la paie.
- Notifications : De l'information au sujet de mises à jour et de changements apportés dans l'environnement libre-service, en fonction des options de sélection des champs retenues.
- Actions : Des notifications relatives aux utilisateurs qui ne peuvent plus accéder à l'environnement libre-service. Ces avis peuvent aussi porter sur des problèmes de synchronisation de données, par exemple lorsqu'un utilisateur de l'environnement libre-service et un administrateur de la paie modifient le même champ en même temps.

| Destinataire du message: Sél      | lectionner     | T                               |      |   |
|-----------------------------------|----------------|---------------------------------|------|---|
| 😔 Rafraîchir 🛛 Sélectionner       | ▼ TFiltre ▼    | 🛅 Supprimer 🛛 🗠 Marquer comme 🔻 |      |   |
| Boîte de réception                | Boîte de récep | otion                           |      |   |
| 🖂 Messages                        | De             | ~ Type ~ Objet                  | Date |   |
| <ol> <li>Notifications</li> </ol> |                |                                 |      | * |
| Actions                           |                |                                 |      |   |

Un indicateur s'affichera dans la barre d'outils de Powerpay lorsque de nouveaux messages ou de nouvelles alertes et notifications se trouvent dans votre boîte de réception.

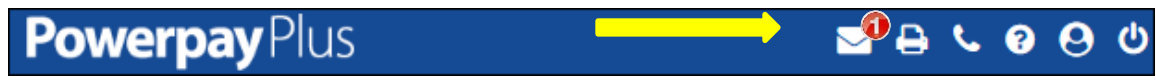

Pour consulter les messages dans votre boîte de réception :

1. Cliquez sur la Boîte de réception.

- 2. Par défaut, tous les messages s'affichent. Les messages sont triés par date de réception, à commencer par les plus récents. Des options de tri et de filtre sont offertes.
- **3.** Pour lire un message, cliquez sur l'objet du message.

# Vérifier les renseignements sur les personnes à joindre en cas d'urgence dans le rapport Piste de vérification

Les modifications apportées aux renseignements sur les personnes à joindre en cas d'urgence s'afficheront dans la page Piste de vérification, dans la section Renseignements relatifs à l'employé. Lorsque des renseignements sont modifiés dans l'environnement libre-service, la mention « LSE » apparaît après le nom d'utilisateur dans la colonne Entré par.

| d'accueil Periode de paie Paie Traitement | Entreprise RH Rapp | oorts                  |                 |                     |
|-------------------------------------------|--------------------|------------------------|-----------------|---------------------|
| Période de paie  Piste de vérification    |                    |                        |                 |                     |
|                                           | RH - Perso         | nne à joindre en cas c | l'urgence       |                     |
| Description                               | Nouvelle valeur    | Ancienne valeur        | Entré par       | Date et heure       |
| Gopaul, Nathan                            |                    |                        |                 |                     |
| Priorité                                  | Primary            |                        | KevinGopaul LSE | 2017-04-07 14:33:21 |
| Nom                                       | Gopaul             |                        | KevinGopaul LSE | 2017-04-07 14:33:21 |
| Prénom                                    | Nathan             |                        | KevinGopaul LSE | 2017-04-07 14:33:21 |
| Numéros de téléphone - Résidence          | 604-555-2211       |                        | KevinGopaul LSE | 2017-04-10 14:32:30 |

- **1.** Sélectionnez Période de paie  $\rightarrow$  Affichage.
- 2. Faites défiler la page jusqu'à la section Renseignements relatifs à l'employé.